## Wie funktioniert die Aktivierung von QRTAN+

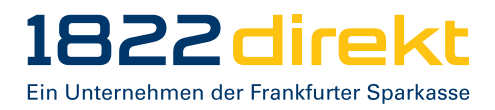

Bitte beachten Sie:

- Bitte laden Sie die QRTAN+ App vorab in Ihrem jeweiligen Store herunter.
- Nach erfolgter Aktivierung in Schritt 5 wird ein Aktivierungsbrief automatisch erstellt und per Post versendet. Dieser kann beliebig oft für Gerätewechsel oder die erneute Einrichtung verwendet werden. Bitte bewahren Sie diesen Aktiverungsbrief sicher auf.

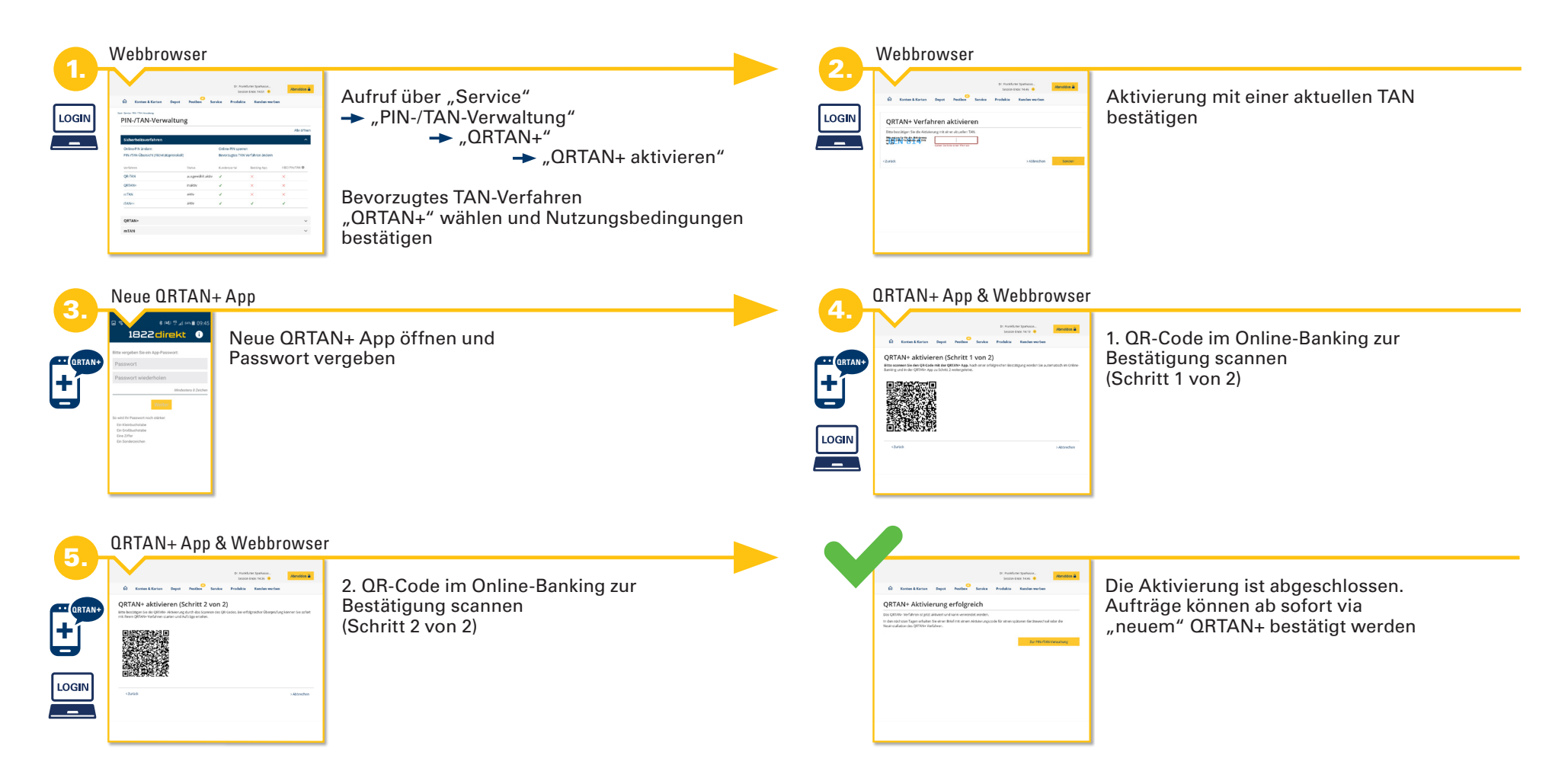